## creating your family fundraising page

NAVIGATE TO THE WEBSITE:

<u>HTTPS://WWW.CANADAHELPS.ORG/EN/C</u> <u>HARITIES/PICKERING-CHRISTIAN-</u> <u>SCHOOL/P2P/WALKATHON2023</u>

1) YOU WILL BE REDIRECTED TO THE PCS WALKATHON PAGE

2) JOIN AS AN INDIVIDUAL & CREATE A FUNDRAISING PAGE FOR YOUR FAMILY (NOT EACH STUDENT PARTICIPATING).

3) YOU WILL THEN BE ASKED TO CREATE A PASSWORD FOR YOUR NEW ACCOUNT. ONCE YOUR PAGE HAS BEEN CREATED, YOU WILL BE DIRECTED TO A PAGE WHICH DISPLAYS YOUR PERSONAL URL FOR YOUR PAGE, 4) TO CUSTOMIZE YOUR PAGE, CLICK THE "DETAILS" LINK. THIS PAGE ALLOWS YOU TO EDIT THE NAME OF YOUR PAGE AND EDIT YOUR "FUNDRAISING STORY" WHICH IS A SHORT PARAGRAPH EXPLAINING YOUR REASON FOR FUNDRAISING.

5) WHEN YOU HAVE FINISHED CUSTOMIZING YOUR PAGE, PRESS THE "SAVE" BUTTON AT THE BOTTOM OF THE PAGE.

DONATIONS MADE TO A FAMILY'S PAGE WILL BE EQUALLY DIVIDED AMONGST THE STUDENTS IN THAT FAMILY.

EACH FUNDRAISING PAGE WILL HAVE A UNIQUE LINK WHICH CAN BE SHARED WITH FRIENDS AND FAMILY TO MAKE DONATING EASY.

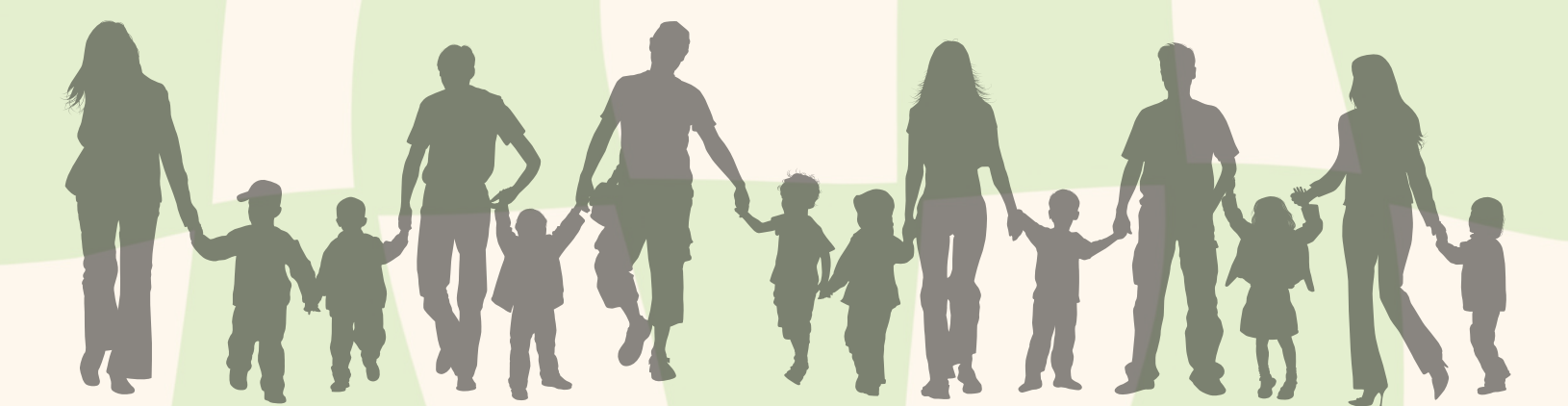